# TUTORIEL : DIIGO UN OUTIL DE SOCIALBOOKMARKING

Digest of Internet Information, Groups and Other stuff

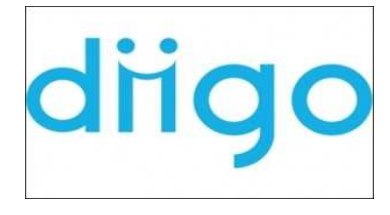

## Qu'est-ce que le socialbookmarking ?

Quand vous lisez un livre, vous avez souvent envie de repérer la page qui vous intéresse et vous utilisez un marque-page pour la retrouver. Sur Internet, c'est pareil. On a parfois découvert un lien intéressant que l'on aimerait bien réutiliser. Il faut pouvoir le « capter » et le « mémoriser ». Vous pouvez bien sûr garder votre signet (lien) en mémoire sur votre navigateur dans le marque-page mais tous les signets qui s'accumulent « à la queue leu leu » ne favorisent pas une recherche rapide. On s'y perd. Diigo est un outil qui vous permet de développer une base personnelle de signets, qui vous facilite la recherche des informations. Et puis si dans un article, vous avez trouvé des passages à surligner, ou à commenter, vous disposez aussi d'une fonction « annotation » bien pratique. Diigo permet aussi de créer des bases collaboratives de ressources. Un groupe de personnes peut partager des signets sur des thèmes, des centres d'intérêt, dans un esprit collaboratif.

« Le socialbookmarking est une pratique visant le partage de signets ou "bookmarks" pour un site Web public et le fait de les décrire, de les "tagguer" avec des mots-clés. Le socialbookmarking est la pratique de la mémorisation, du captage des adresses d'un site web avec le souhait de pouvoir le revisiter sur son ordinateur. Pour créer une collection de signets, il faut s'enregistrer sur un espace dédié de partage de socialbookmarking qui vous permet de partager les bookmarks, rajouter des "tags" de vos choix, de les rendre "publics" ou "privés". Tout visiteur de sites de socialbookmaking peut chercher des ressources par mots clés, par personne, découvrir les différentes classifications que les utilisateurs ont créées...

### A retenir :

le socialbookmarking est un processus de classification collaborative, avec des mots-clés librement choisis par les utilisateurs.

#### Pour vous connecter sur Diigo

Site : <u>http://www.diigo.com/</u>

#### Les fonctionnalités de base de Diigo

http://vimeo.com/9623496

#### Installer la barre de Diigo

http://vimeo.com/9627337

#### Pour créer un groupe dans Diigo

http://vimeo.com/9628729

Exemple de groupe

Groupe sur les jeux : http://groups.diigo.com/group/ludologie-jeux-et-education

#### Pour participer au groupe maternelle 36

- Vous devez vous inscrire dans Diigo
- Installer la barre de Diigo dans le navigateur
- Aller à : http://groups.diigo.com/group/maternelle36

Cliquer sur « Join this group » (bouton bleu en haut à droite).

Et vous êtes dans le groupe maternelle 36 !

Quand vous avez trouvé un lien que vous aimez, vous le mémorisez dans la base collaborative en cliquant sur « bookmark ». Vous avez le titre de la ressource qui apparaît, puis vous rédigez un petit résumé et vous rajoutez les « tags » ou mots-clés qui permettent de décrire la ressource.

Vous pouvez partager votre lien en cliquant sur « share » (qui veut dire partager) et en déroulant la liste des groupes dont vous faites partie. Vous choisissez « Maternelle36 », groupe auquel vous appartenez. Puis vous sauvegardez (save). Vous pouvez suivre l'exemple joint en annexe.

#### Pour en savoir plus sur Diigo

Tutoriel : Formation ENS Constantine, Algérie, Mars 2009 (veille et éducation pour le laboratoire national de didactique du Français)

http://www.scribd.com/doc/32349126/Social-Bookmarking-1

Tutoriel Michèle Drechsler